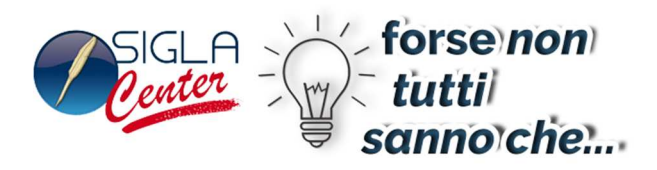

## Esempio di modello di registrazione periodica

| Vigital e la contratione in SIGLA <sup>®</sup> permettono di creare e registrare i dati di una scrittura contabile di tipo |
|----------------------------------------------------------------------------------------------------|
| generale, non IVA, che occorre eseguire con una certa frequenza temporale.                                                 |
| L'utente può inserire i sottoconti, le contropartite interessate alla registrazione, la descrizione e variare              |
| periodicamente, se necessario, la data di registrazione e gli importi.                                                     |
| Supponiamo di immettere la registrazione contabile, relativa al pagamento degli stipendi che avviene                       |
| mensilmente.                                                                                                    |

I conti utilizzati sono **SALARI E STIPENDI** (costo di natura economica nel Bilancio) e **DIPENDENTI C/RETRIBUZIONE** (conto di natura patrimoniale di tipo passività).

La registrazione in Prima Nota generale è mostrata nello schema seguente:

|                                                          | 1  |
|----------------------------------------------------------|----|
| 10/01                                                    |    |
| SALARI E STIPENDI A DIPENDENTI C/RETRIBUZIONE 50.0000,00 |    |
| Pagamento mensile salari e stipendi                      | ł  |
|                                                          | 1  |
|                                                          | J. |

Attraverso il menù *Cont/Immissione Prima Nota* immettiamo una casuale contabile di tipo generale (codice **SS** e descrizione **SALARI E STIPENDI**) e inseriamo i sottoconti nelle sezioni *Dare* e *Avere* con l'importo di Euro 50.000,00 (vedi figura 1).

| 🖉 Immissione prima nota Esercizio 2012 Dt.Reg. 18/07/2012 Dt.Comp. 18/07/2012 |                    |
|-------------------------------------------------------------------------------|--------------------|
| Generali Altri I Modelli I Insoluti I Selezion I Saldac. I Saldac. I          |                    |
| Causale SS SALARI E STIPEN Data // Num Rif                                    |                    |
| Tipo Ricerca D                                                                | € 0,00             |
| Tutti Clienti A a                                                             | € 0,00             |
| ○ Fornitori     Im €     0,00 Vit     / /     0,000000 Im.VI                  | 0,000              |
| Des. PAGAMENTO SALARI E STIPENDI Des. lin.                                    | Aggiungi           |
| Data registraz. 18/07/2012 Data compet. 18/07/2012 Saldo € 0,00               | Rimu <u>o</u> vi   |
| S Sottoconto Importo Descrizione aggiuntiva Cau Descrizione So                | ttoconto           |
| D SALARI 50000.00 PAGAMENTO SALARI E STIPENDI SS SALARI E STIPE               | NDI 🔺              |
| A DIP C/RET 50000.00 PAGAMENTO SALARI E STIPENDI SS DIPENDENTI C/F            | ETRIBUZIONE        |
|                                                                               |                    |
|                                                                               |                    |
| Salva     Nuovo     Cancella     Esplodi     Navigatore     Cerca+     Cerca  | <u>G</u> uida Fine |
| IMMISSIONE Inserire il codice del sottoconto dare.                            |                    |

티

Figura 1: Immissione Prima Nota per pagamento salari e stipendi

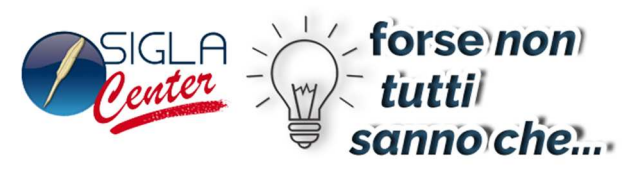

Per rendere la registrazione appena creata "un modello" e utilizzarla successivamente con cadenza periodica dal menù di contabilità, (*Cont*) richiamiamo la voce *Modelli di Registrazione*. All'interno di questo ambiente ricerchiamo la scrittura immessa e già salvata.

Ci posizioniamo sulla registrazione, evidenziamo i sottoconti interessati al movimento contabile e premiamo il tasto destro del mouse.

Si apre la finestra *Modelli*, dove vengono già visualizzati i sottoconti movimentati, quindi attribuiamo un codice e relativa descrizione al modello e premiamo il tasto **Salva**.

| Codice<br>Importi a zero<br>Sottoconto pag. gen<br>Codice pagamento | Per registrare il n<br>tare i dati e premo | nodello comple-<br>ere registra | iuntiva<br>ne<br>te | Attivo           | Salva           |
|---------------------------------------------------------------------|--------------------------------------------|---------------------------------|---------------------|------------------|-----------------|
| Registrazione perio                                                 |                                            | Ok                              | Usa data ca         | alcolata         | WordP:<br>Paint |
| Causale                                                             | - D/A Importo-                             | Sottocon                        | , ()                | )                | Word            |
| SS SALARI E STIP                                                    | IN D EUR                                   | 50000.00 A SALARI               | SALARI E STIP       | ENDI             | Excel           |
| 55 SALARI L SIIII                                                   | IN A LOR                                   | 30000.00 A DIF C/               | REI DIFENDENII C/   | RETRIBUZIONE     | Scan            |
|                                                                     |                                            |                                 |                     |                  | Viewe           |
|                                                                     |                                            |                                 |                     | •                | Suon            |
| •                                                                   |                                            |                                 |                     | <u> </u>         |                 |
| Esegui N <u>u</u> ovo                                               | Stampa                                     | Esplodi <u>N</u> avigatore      | Cerca+ Cer          | ca <u>G</u> uida | Fine            |
| IMMISSIONE                                                          |                                            |                                 |                     |                  |                 |

Figura 2: Modelli di Registrazione

La registrazione del pagamento salari e stipendi è stata salvata ed è diventata un modello.

Se desideriamo che tale modello di registrazione diventi una <u>registrazione periodica</u>, da eseguire regolarmente (ogni settimana, mese, anno, ecc) è necessario attivare le opportune opzioni. Ricordiamo che questo vale per i movimenti contabili di tipo generale (non interessa la parte IVA).

| SIGLA  | forse non   |
|--------|-------------|
| Center | Ty tutti    |
|        | 🗟 sanno che |

| Revisione Prima Nota [2012] PAG.SALARI PAG. SALARI E STIPENDI MENSILI       Mov.Cont       Mov.lva       Modelli                                                     |                            |
|----------------------------------------------------------------------------------------------------|----------------------------|
| Codice PAG.SALARI PAG. SALARI E STIPENDI MENSILI V Attivo                                                                                                    |                            |
| Importi a zero   Importi a zero     Sottoconto pag. generali in bianco   Carica tutta la registrazione     Codice pagamento in bianco   Calcola Iva da contropartite | Salva<br>Canc <u>e</u> lla |
| Registrazione periodica Data iniziale 18/07/2012 Usa data calcolata                                                                                                  | WordPad                    |
| Ricorrenza Mensile Data finale / /   Causale D/A Importo Sottoconto                                                                                                  | Word                       |
| SS SALARI E STIPEN D EUR 50000.00 A SALARI SALARI E STIPENDI                                                                                                    | Excel<br>Scan              |
|                                                                                                    | Viewer<br>Suoni            |
| Esequi Nuovo Stampa Esplodi Navigatore Cerca+ Cerca Guida                                                                                                    | Fine                       |
|                                                                                                    |                            |

Figura 3: Registrazione periodica

묘

In questa fase occorre inserire la data iniziale e quella finale ed eseguire il calcolo della data da attribuire alla registrazione.

Alla pressione del tasto Salva, SIGLA® registra il movimento.

In base alle opzioni di periodicità inserite per la registrazione, quando l'utente accederà a SIGLA<sup>®</sup> dalla voce *File/Apri Ditta* riceverà un messaggio di avviso di eseguire la registrazione.

Le istanze in attesa di essere eseguite con data <= alla data di sistema sono mostrate in una finestra di allerta e sono indicate con il colore blue (figura 5).

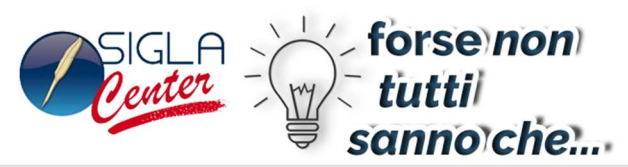

| PAG. SALARI | PAG. SALARI E STIPENDI MENSILI 18/07/2012 00000                                                         |
|-------------|----------------------------------------------------------------------------------------------------|
|             | Minimissione prima nota Esercizio 2012 Dt.Reg. 18/07/2012 Dt.Comp. 18/07/2012                           |
|             | Generali Altri I Modelli I Insoluti I Selezion I Saldac. I Saldac. I                                    |
|             | Causale SS SALARI E STIPEN Data // Num Rif                                                              |
|             | Tipo Ricerca     D      0,00                                                                            |
|             | © Tutti<br>○ Clienti A DIP C/RET DIPENDENTI C/RETRIBUZIONE                                              |
|             | ○ Fornitori     Im € 50.000,00 Vit     / / 0,000000 Im.VI     0,000                                     |
|             | Des. In. Pagamento mensile Aggiungi                                                                     |
| Riesegui    | Data registraz     18/07/2012     Data compet.     18/07/2012     Saldo     €     50.000,00     Rimuovi |
|             | S Sottoconto Importo Descrizione aggiuntiva Cau Descrizione Sottoconto                                  |
|             | D SALARI E SIIPENDI                                                                                     |
|             |                                                                                                    |
|             | Salva Nuovo Cancella Esplodi Navigatore Cerca+ Cerca Guida Fine                                         |
|             | IMMISSIONE Inserire la descrizione aggiuntiva.                                                          |

Figura 4: Finestra avviso di registrazione periodica

L'utente deciderà attraverso la finestra di "presa visione" se eseguire o meno la registrazione. La registrazione viene evidenziata con il colore blue se risulta ancora da eseguire.

Con un doppio click del mouse sulla riga, si apre la finestra di immissione di Prima Nota.

Se la registrazione viene confermata e salvata, allora la stessa viene indicata di colore nero; significa che è stata eseguita.

La riga viene sempre visualizzata all'interno della finestra di avviso (figura 5).

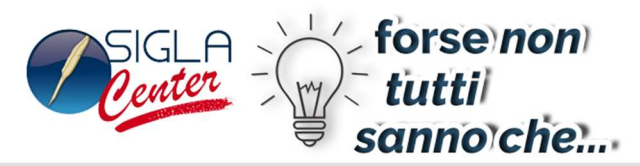

| 🕖 Registrazioni | Contab | ili Periodic    | he |             |         |   |         |      |      |        | ۵ ۵   | 3 |
|-----------------|--------|-----------------|----|-------------|---------|---|---------|------|------|--------|-------|---|
| Modello         |        |                 |    |             |         |   |         |      | Data |        | N.Tra | • |
| PAG. SALARI     | PAG.   | SALARI          | Е  | STIPENDI    | MENSILI |   |         |      | 18/0 | 8/2012 | 00000 |   |
| PAG.SALARI      | PAG.   | SALARI          | Е  | STIPENDI    | MENSILI |   |         |      | 18/0 | 7/2012 | 00000 | 1 |
|                 |        |                 |    |             |         |   |         |      |      |        |       |   |
|                 |        |                 |    |             |         |   |         |      |      |        |       |   |
|                 |        |                 |    |             |         |   |         |      |      |        |       |   |
|                 |        |                 |    |             |         |   |         |      |      |        |       |   |
|                 |        |                 |    |             |         |   |         |      |      |        |       |   |
|                 |        |                 |    |             |         |   |         |      |      |        |       |   |
|                 |        |                 |    |             |         |   |         |      |      |        |       |   |
| _               |        |                 |    |             |         |   |         |      |      |        |       | 1 |
| -               |        |                 |    |             |         |   |         |      |      |        |       |   |
| _               |        |                 |    |             |         |   |         |      |      |        |       | 1 |
|                 |        |                 |    |             |         |   |         |      |      |        |       |   |
| Oli             | 0.00   | a alla          | (  | Tutte       |         | Í | WordDod | Deir |      | Mard   |       |   |
| UK              | Can    | ic <u>e</u> lla | (  | 🛛 Da esegui | re      | Į | wordPad | Pair | n I  | word   |       |   |
| Piecequi        |        | no              | (  | Eseguite    |         | Í | Excel   | View | or   | Suon   |       |   |
| Riesegui        |        | ile             |    |             |         | Į | Excer   | VIEW |      | 50011  |       |   |
|                 | NE     |                 |    |             |         |   |         |      |      |        |       |   |
| CONCOLINER      |        |                 | _  |             |         |   |         |      |      |        |       | Ŧ |
| <               |        |                 |    |             |         |   |         |      |      |        | P.    |   |

Ð

Figura 5: Finestra di visualizzazione registrazioni periodiche

L'utente ha la possibilità di visualizzare la situazione delle registrazioni periodiche eseguite e da eseguire attraverso la voce Registrazioni periodiche.